PY00-26081-DM11-01

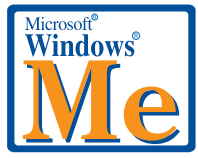

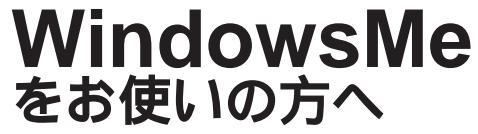

LGY-PCI-TXC / LGY-ISA-TR LPC2-CLT / LPC2-T LPC3-CLX / LPC3-TX / LPC3-TX-CB

本製品はWindowsMeでもお使いいただけます。

WindowsMeで本製品をお使いになるときは、本書に記載されている注意事項、 手順を参考にしてセットアップしてください。

弊社では、WindowsMeの操作や仕様に関するご質問にはお答えできま せん。あらかじめご了承ください。

## 目次

| セットアップに必要なもの2                                |
|----------------------------------------------|
| 困ったときは                                       |
| ドライバをインストールする前に2                             |
| ドライバのインストール手順3                               |
| インストール後の確認 4                                 |
| 伝送モードの設定(LGY-PCI-TXC、LPC3-CLX/TX/TX-CB)6     |
| ネットワークへの接続設定6                                |
| 他のパソコンとの接続7                                  |
| 他のパソコンが表示されないときは 9                           |
| LAN カードの取り外し(LPC2-CLT/T、LPC3-CLX/TX/TX-CB)10 |

## セットアップに必要なもの

#### セットアップには、次のフロッピーディスク(付属品)を使用します。

| 製品名                                                     | ディスク名                     |
|---------------------------------------------------------|---------------------------|
| LGY-PCI-TXC, LPC2-CLT, LPC3-CLX,<br>LPC3-TX, LPC3-TX-CB | <sup>r</sup> Driver Disk」 |
| LPC2-T                                                  | ר LANCard ב-דּלטדין       |
| LGY-ISA-TR                                              | 「LANBoard ユーティリティ」        |

### 困ったときは

ドライバを正常にインストールできないときは、付属マニュアルの「困ったときは」 の章に記載されているWindows98の項目を参照してください。

### ドライバをインストールする前に

LGY-ISA-TRをセットアップする場合は、ドライバをインストールする前に、 LTRSETUP.EXE(付属のLAN Board ユーティリティに収録 を起動して、LGY-ISA-TRが「Plug&Playモード」に設定されていることを確認してください。

出荷時設定は、「Plug&Play モード」に設定されています。

LTRSETUP.EXEの操作方法は、付属のLGY-ISA-TRユーザーズマニュ アル「第4章 LGY-ISA-TR設定&診断プログラム」を参照してく ださい。

LPC2-CLT/LPC2-T/LPC3-CLX/LPC3-TX/LPC3-TX-CBをセットアップする場合 は、パソコンに取り付ける前に、PCMCIAコントローラが正しく設定されているこ とを確認してください。

- デスクトップの[マイ コンピュータ]アイコンをマウスの右ボタン でクリックし、メニューの[プロパティ(R)]を選択します。
- 2 [デバイス マネージャ]タブをクリックします。

3 [PCMCIA ソケット]の項目に表示されるアイコンに×や!が付いていないか確認します。

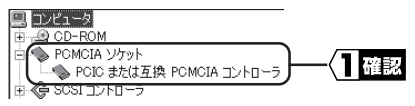

表示されるPCMCIAコントローラの名称は、パソコンの機種によって 異なります。

□メモ アイコンに x や!が付いているときは、パソコンメーカにお問い合わせください。

### ドライバのインストール手順

以下の手順でドライバをインストールしてください。

弊社製LANボードLGY-PCI-TXCでのインストール画面を例に説明しま す。画面に表示される(インストールされる)デバイス名は、製品 によって異なります。各製品のデバイス名については、「インストー ル後の確認」【P4】を参照してください。

- パソコンの電源スイッチをONにする前に、付属マニュアル「本製品の取り付け」の章を参照して、パソコンに本製品を取り付けます。
- パソコンの電源スイッチを ON にして、WindowsMe を起動します。
  自動的に「新しいハードウェアの追加ウィザード」が起動します。
- 3 付属のフロッピーディスクを、フロッピーディスクドライブへ挿入します。

LGY-ISA-TRの場合、フロッピーディスクを挿入する必要はありません。

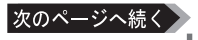

4 [適切なドライバを自動的に検索する(推奨)]を選択して、[次へ>]ボタンをクリックします。

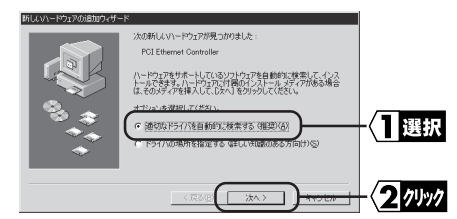

5 [完了]ボタンをクリックします。

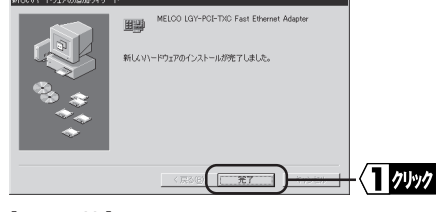

6 [はい(Y)]ボタンをクリックします。

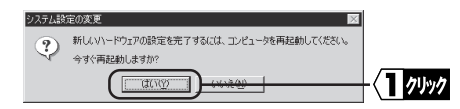

▶次へ 次の「インストール後の確認」へ進んでください。

# インストール後の確認

ドライバが正常にインストールされているかどうか、次の手順で確認してください。

- デスクトップの[マイコンピュータ]アイコンをマウスの右ボタンでク リックし、メニューの [プロパティ(R)]をクリックします。
- 2 [デバイス マネージャ]タブをクリックします。

3 [ネットワークアダプタ]の項目に、取り付けたLANボード/カード 名が表示されていることを確認します。表示されるLANボード/カー ド名は、次のとおりです。

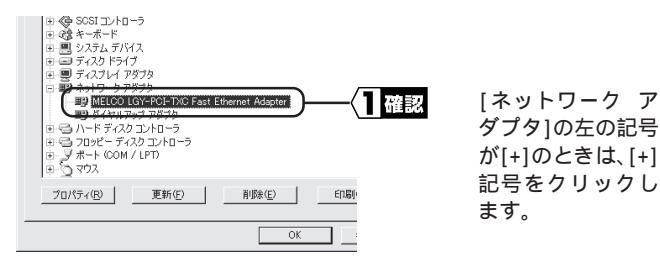

| 製品名         | デバイス マネージャでの表示                          |
|-------------|-----------------------------------------|
| LGY-PCI-TXC | MELCO LGY-PCI-TXC Fast Ethernet Adapter |
| LGY-ISA-TR  | NE2000 Compatible                       |
| LPC2-CLT    | BUFFALO LPC2-CLT Ethernet Adapter       |
| LPC2-T      | MELCO LPC2-T                            |
| LPC3-CLX    | BUFFALO LPC3-CLX Fast Ethernet Adapter  |
| LPC3-TX     | MELCO LPC3-TX Fast Ethernet Adapter     |
| LPC3-TX-CB  | MELCO LPC3-TX-CB Fast Ethernet Adapter  |

#### 以上でドライバのインストールは完了です。

▶次へ LGY-PCI-TXC、LPC3-CLX/TX/TX-CBの場合は、「伝送モードの設定」 【P6】へ進んでください。 その他の製品の場合は、「ネットワークへの接続設定」【P6】へ進んでください。

### 伝送モードの設定(LGY-PCI-TXC、LPC3-CLX/TX/TX-CB)

伝送モードの設定方法は、Windows98の場合と同じです。付属マニュアルの「伝送モードの設定」を参照してください。

「メモ 付属マニュアルの該当ページ

- •LGY-PCI-TXC [P29]
- •LPC3-CLX [P30]
- •LPC3-TX [P31]
- •LPC3-TX-CB [P26]

▶次へ次の「ネットワークへの接続設定」へ進んでください。

### ネットワークへの接続設定

ネットワークへ接続するための設定方法は、Windows98の場合と同じです。付属マニュアルの「ネットワークの設定例」を参照してください。

・LGY-PCI-TXC 【P31】
 ・LGY-ISA-TR 【P17】
 ・LPC2-CLT 【P34】
 ・LPC2-T 【P34】
 ・LPC3-CLX 【P33】
 ・LPC3-TX 【P35】
 ・LPC3-TX-CB 【P30】

∑次へ「他のパソコンとの接続」【P7】へ進んでください。

## 他のパソコンとの接続

ネットワークへの接続が完了したら、接続したいパソコンと実際に接続してみま しょう。

- デスクトップにある[マイ ネットワーク]アイコンをダブルクリック します。
- 2 [ネットワーク全体]アイコンをダブルクリックします。

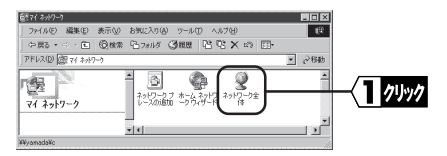

3 接続したいパソコンが属しているワークグループを、ダブルクリック します。

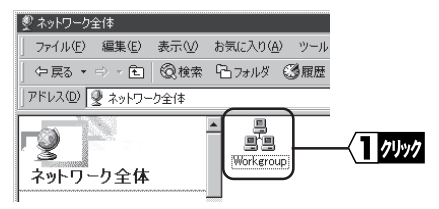

4 接続したいパソコンをダブルクリックします。

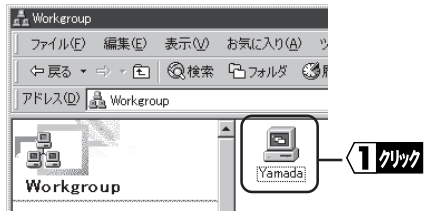

接続したいパソコ ンが表示されない ときは、「他のパソ コンが表示されな いときは」【P9】を 参照してください。

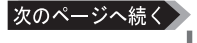

5 共有設定されているドライブが表示されます。接続したいドライブを ダブルクリックします。

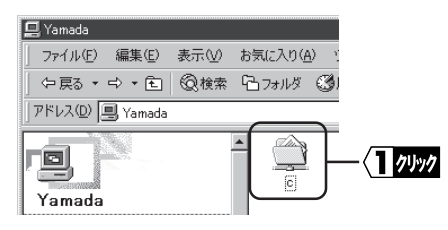

6 ドライブの中身が表示され、アクセスが可能になります。本製品を装着したパソコンから、LANネットワーク上のパソコンへの接続が完了しました。ネットワークを利用した快適な環境でパソコンをお使いください。

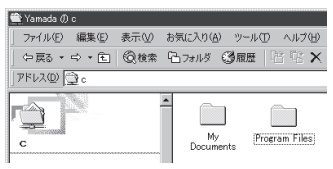

## 他のパソコンが表示されないときは

接続したいパソコンが表示されないときは、次の手順でコンピュータの検索をしてください。

- デスクトップにある[マイ ネットワーク]アイコンをマウスの右ボタンでクリックし、メニューの[コンピュータの検索(C)]を選択します。
- 2 接続先の[コンピュータ名(M)]を入力し、[検索開始(S)]ボタンをク リックします。

| アドレベビー  温 使茶結米 - コンピュータ |                 |
|-------------------------|-----------------|
| 検索×                     |                 |
| ○ 新規(1)                 |                 |
| 🖳 コンピュータの検索             |                 |
| (コンピュータ名(M):            |                 |
| yamada                  | ─∖∐∧л           |
| ( 検索開始(S) ) - 検索総子(D)   | -{ <b>2</b> 74% |
|                         |                 |

3 検索されたコンピュータのアイコンをダブルクリックして、目的のコンピュータに接続してください。

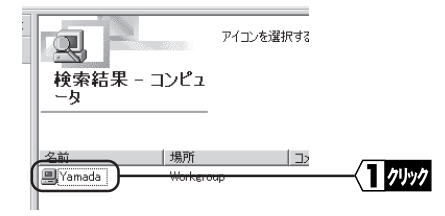

▶ 上記の手順で接続したいパソコンが表示されないときは、付属マニュアルの「困ったときは」の章に記載されているWindows98の項目を参照してください。

## LAN カードの取り外し (LPC2-CLT/T、LPC3-CLX/TX/TX-CB)

PCカードタイプのLANカードを、WindowsMeの動作中にパソコンから取り 外す方法は、Windows98の場合と同じです。付属マニュアルの「本製品の取 り外し」を参照してください。

IMA ()IMA ()

- •LPC2-T [P31] •LPC3-CLX [P31]
- •LPC3-TX [P33]
- •LPC3-TX-CB [P28]